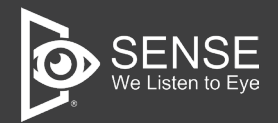

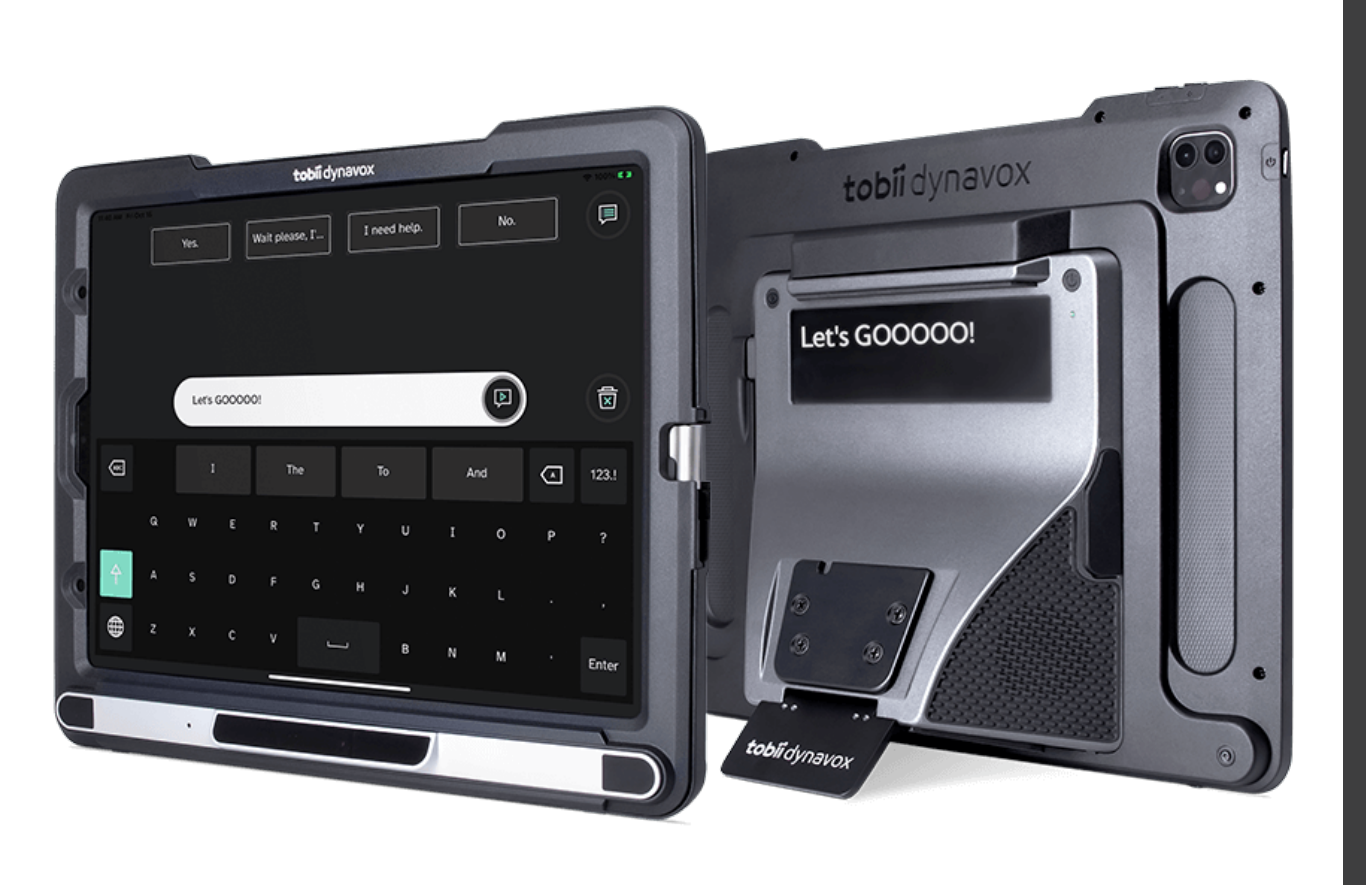

# TD Pilot 派樂

眼控 iPad 平板電腦硬體 & 操作設定說明書

感謝購買和使用,使用前請詳閱安裝說明書並正確使用。

# 目 錄

| — .             | 眼控硬體介紹                   | 01   |
|-----------------|--------------------------|------|
|                 | A. 硬體背面介紹                | .01  |
|                 | B. 硬體正面介紹 (不含 iPad)      | .02  |
|                 | C. 硬體背面左側邊介紹             | .03  |
|                 | D. 硬體背面右側邊介紹             | .03  |
| Ξ.              | Apple ID 申請與 iPad 設定     | 04   |
| Ξ.              | 註冊 tobiidynavox 帳戶       | 08   |
| 四.              | 開啟 TD Pilot 眼控模式         | 10   |
| 五.              | TD CoPilot 眼球校正 APP 功能介紹 | 1 1  |
|                 | A. 修改 TD CoPilot APP 的語言 | .1 1 |
|                 | B. 校正眼球軌跡                | .1 2 |
|                 | C. 預先確認眼球的軌跡精準度          | .14  |
|                 | D. 調整眼控校准的參數設定           | .15  |
|                 | 校準                       | .15  |
|                 | Battery 電池               | .16  |
| $\frac{1}{1}$ . | 執行校正                     | 18   |

| • | 眼  | 動儀環境設定            |          |
|---|----|-------------------|----------|
|   | Α. | 自訂最上層選單           | 20       |
|   | Β. | 軌跡敏感度             | 21       |
|   | C. | 停留控制              | 22       |
|   | D. | 後備動作              | 23       |
|   | E. | 動作誤差              | 24       |
|   | F. | 眼控螢幕熱點設定          | 25       |
|   | G. | 設定眼控凝視秒數          | 26       |
|   | Н. | 眼控游標大小和顏色設定(有跟 TD | Pilot 連接 |
|   | 時  | ,才會出現此選項 )        | 27       |
|   |    |                   |          |

Ł

| 八. 線上客版2 | 八. | 線上客服 | .28 |
|----------|----|------|-----|
|----------|----|------|-----|

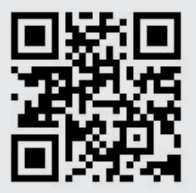

安裝手冊應於銷售時提供,或可上官網客服索取

www.senseet.com

### 一.眼控硬體介紹

### A 硬體背面介紹

- 1. 眼球校正按鈕:可以透過硬體後方的按鍵,直接開啟 TD Copilot 校準 APP,開始眼球校正。
- Partner Window 溝通顯示板:需搭配 TD snap AAC 溝 通軟體,能將使用者選擇的圖卡、詞彙或構句,化成文字 內容顯示於背面,進行零時差的溝通。
- 支架安裝點:透過後方的鐵片可連接外接式支架,如:落 地式支架、桌上型支架或夾桌支架。
- 電源開關:眼動儀的電源開關,需長按5秒以上才會進行 開啟或關閉。
- 5. 音響:操作 Pilot 時可發出聲音。
- 6. 角度調整: 可調整 Pilot 的傾斜角度。

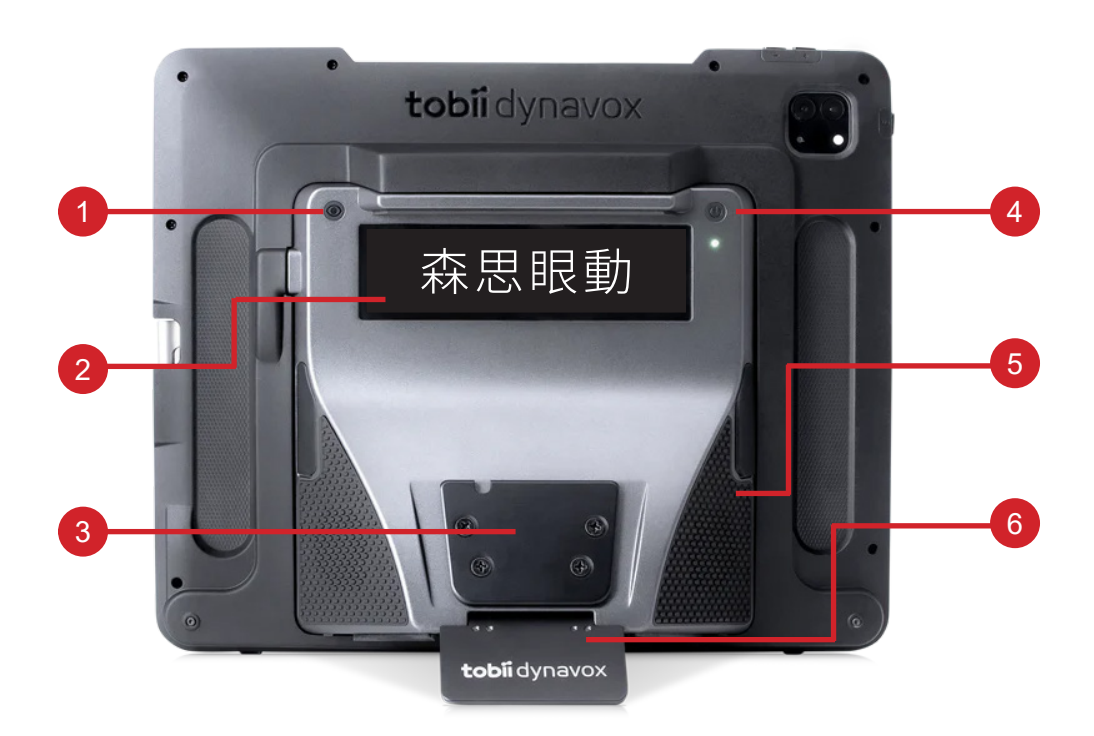

B 硬體正面介紹 (不含 iPad)

- 1. 麥克風
- 2. 眼動儀感測鏡頭
- 3. 眼動儀感測鏡頭

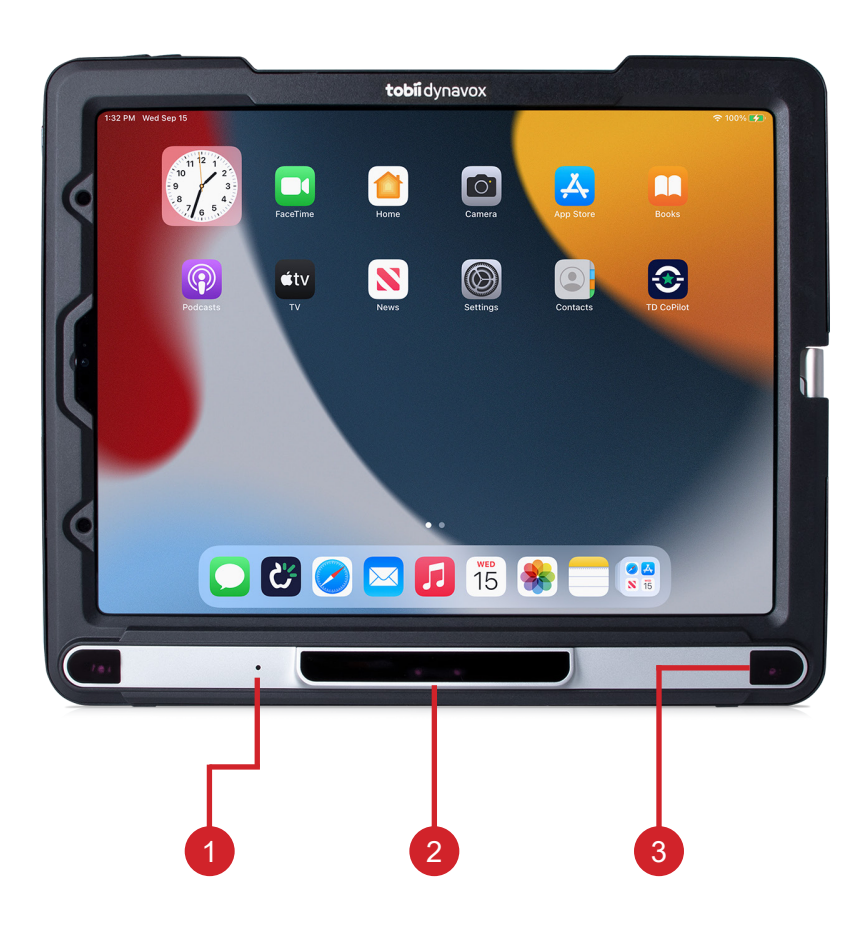

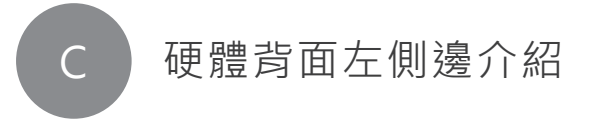

- SW1 孔:使用眼控控制游標移動時,可利用特殊按鍵進行 「單點、長按、拖曳」等動作。
- SW2 孔:單擊特殊按鍵會出現 ipad 長按的選單。可以用 眼控拖曳頁面或是玩小遊戲。 無法用按鍵單點,需用眼控到自訂選單,切換成單點一下, 才能點擊 APP。

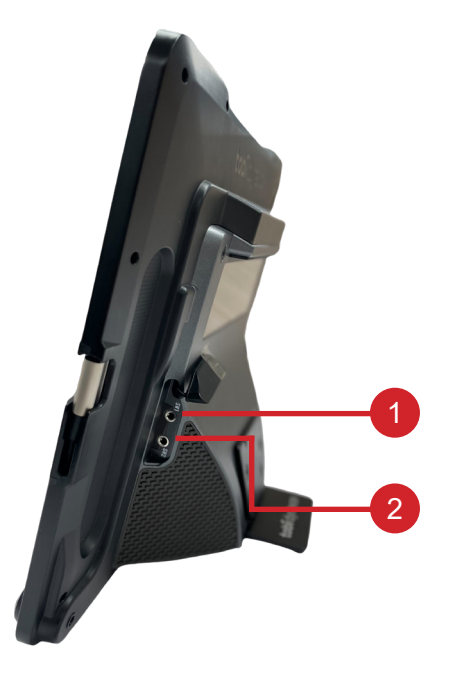

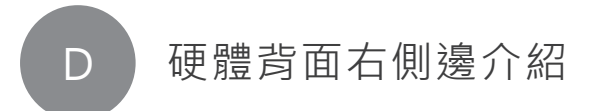

- 1. 充電孔: 若左側眼動儀接孔與 iPad 有接線, 眼動儀與 iPad 兩者皆可充電。
- 2. 圓頭耳機孔:可接圓孔耳機,代替喇叭聲音。

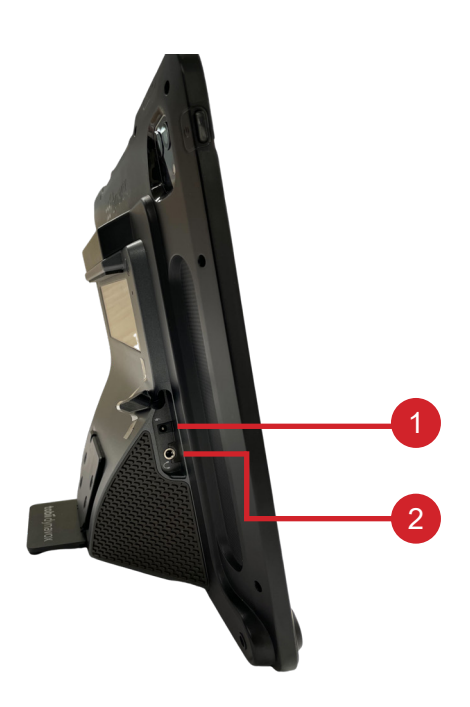

## 二.Apple ID 申請與 iPad 設定

### Apple ID

- 1. 前往 appleid.apple.com 參閱蘋果官網說明申請您的 Apple ID。
- 2. 申請完畢後請至派樂操作 iPad 設定你的帳號,如已有 ID 者請 直接前往 " iPad 設定 "。

### iPad 設定 Apple ID

1. 開啟派樂 iPad · 點選 " 設定 " 選單 · 點擊 " 登入你的 iPad" 選項

| 上午11:56 5月2日 週二       | — 船         | <b>२</b> 74% 🔳 |
|-----------------------|-------------|----------------|
| 設定                    | 124         |                |
| 祭 λ 你的 iPad           | 關於本機        | >              |
| 設定iCloud、App Store等等。 | 軟體更新        | >              |
|                       |             |                |
| ▶ 飛航模式                | AirDrop     | >              |
| ᅙ Wi-Fi muve          | AirPlay與接力  | >              |
| ★ 藍牙 開啟               | 子母畫面        | >              |
|                       |             |                |
| 📕 通知                  | iPad儲存空間    | >              |
| ● 聲音                  | 背景 App 重新整理 | >              |
| ● 專注模式                |             |                |
| 🗴 螢幕使用時間              | 日期與時間       | >              |
|                       | 鍵盤          | >              |
| ◎ 一般                  | 手勢          | >              |
| 2 控制中心                | 字體          | >              |
|                       |             |                |

#### 2. 在跳出視窗輸入你申請的 Apple ID 與密碼

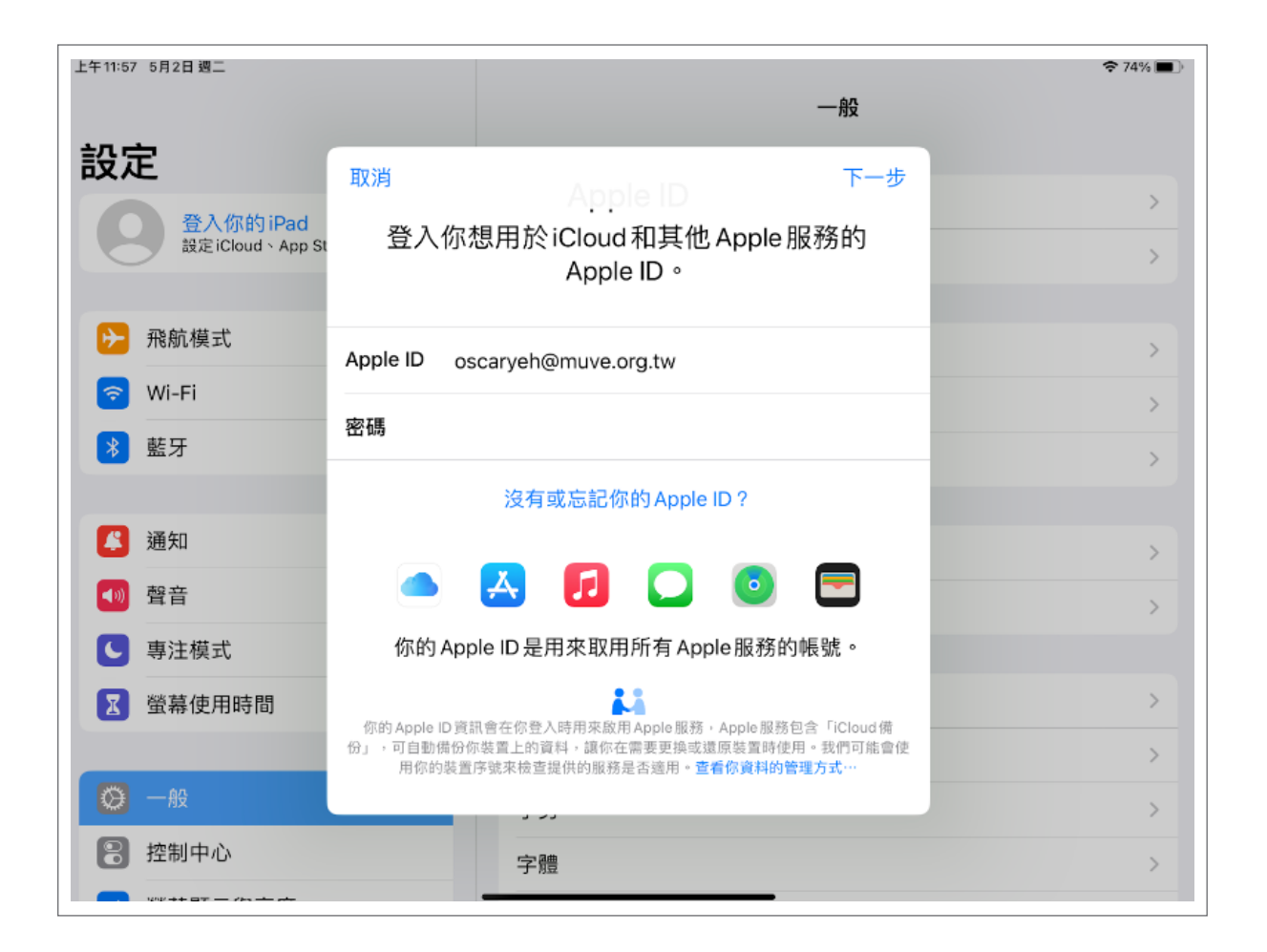

|--|

| 上午11:57 5月2日 週二                        |                               | 중 74% ■) |
|----------------------------------------|-------------------------------|----------|
|                                        | 一般                            |          |
| 設定                                     | 取消                            |          |
| 登入你的iPad<br><sup>把定iCloud</sup> App St | 雔臿詞聲                          | >        |
| Bergioloud App St                      | 文里心园                          | >        |
|                                        | 包含驗證碼的訊息已傳送至 •••• ••25。輸入驗證碼以 |          |
|                                        | お話が見。。                        | ×        |
| 🛜 Wi-Fi                                |                               | >        |
| ▶ 藍牙                                   | 沒有收到驗證碼?                      | >        |
|                                        |                               |          |
| 📕 通知                                   |                               | >        |
| 1 1 1 1 1 1 1 1 1 1 1 1 1 1 1 1 1 1 1  |                               | >        |
| ● 專注模式                                 |                               |          |
| 🔀 螢幕使用時間                               |                               | >        |
|                                        |                               | >        |
| 🙆 一般                                   |                               | >        |
| 🔋 控制中心                                 | 字體                            | >        |
|                                        |                               |          |

#### 4. 登入成功之後會開始登入 iCloud

| 上午11:58 5月2日 週二       |                     | <b>?</b> 73% 🔳 |
|-----------------------|---------------------|----------------|
|                       | 一般                  |                |
| 設定                    |                     |                |
| 森思眼動                  |                     | >              |
| Apple ID、iCloud<br>項目 | * 5                 | >              |
|                       |                     |                |
| ▶ 飛航模式                |                     | >              |
| ᅙ Wi-Fi               |                     | >              |
| ▶ 藍牙                  |                     | >              |
|                       | ·<br>正在登入iCloud···· |                |
| 🗳 通知                  |                     | >              |
| ▲ 聲音                  |                     | >              |
| ● 專注模式                |                     |                |
| ☑ 螢幕使用時間              |                     | >              |
|                       |                     | >              |
| 🔘 一般                  |                     | >              |
| 2 控制中心                | 字體                  | >              |

## 三. 註冊 tobiidynavox 帳戶

Step.1開啟 mytobiidynavox 網頁<br/>https://www.mytobiidynavox.com/#/

#### Step.2 點擊「創建帳號」

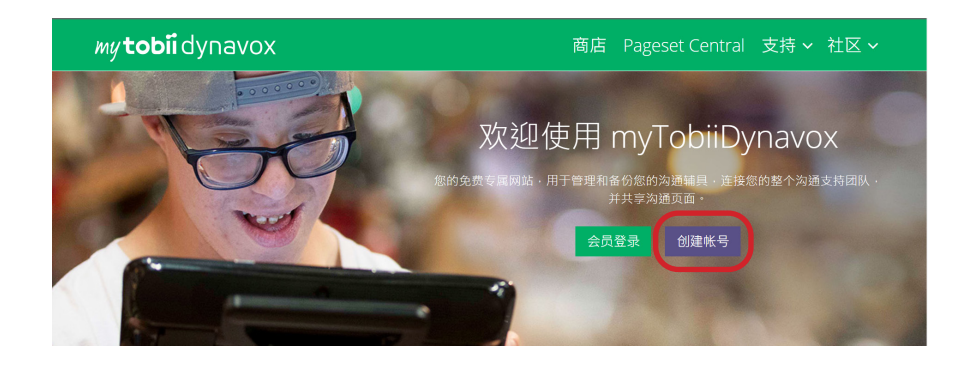

 
 Step.3
 輸入 Email、名字、姓氏、密碼、國家 ...... 等申請 資訊,再點擊創建帳戶。

| 建立帳戶 |                        |  |  |
|------|------------------------|--|--|
|      | 什麼是 Tobii Dynavox 帳戶 ? |  |  |
|      |                        |  |  |
|      | 電子郵件                   |  |  |
|      | 名                      |  |  |
|      | 姓                      |  |  |
|      | 密碼                     |  |  |
|      | 密碼必須至少為 8 個字符          |  |  |
|      | 確認密碼                   |  |  |
|      | 國家 <b>~</b>            |  |  |
|      | □ 我同意條款與條件             |  |  |
|      | I'm not a robot        |  |  |
| (    | 建立帳戶                   |  |  |
|      | 已經有帳戶?登入               |  |  |

# Step.4 到信箱中驗證剛剛註冊的 Email · 驗證完成後即可 登入 mytobiidynavox

| ł | 确认电子邮件 ⊃ 败件厘×                                                                     |
|---|-----------------------------------------------------------------------------------|
| • | <b>Tobii Dynavox</b> <login@tobiidynavox.com><br/>商給 我 ▼</login@tobiidynavox.com> |
|   | 为了完成设置您的 Tobii Dynavox 账户,我们需要确保这是您的电子邮件。                                         |
|   | 验证电子邮件                                                                            |
|   | 如果您没有尝试过登录 Tobii Dynavox,可忽略此电子邮件。                                                |
|   | 请不要回复此消息。未监视其自动生成出自的电子邮件地址。                                                       |
|   | 如需帮助,请联系距离您最近的 <u>客户服务</u> 办事处。                                                   |
|   | 谨启,<br>Tobii Dynavox                                                              |

#### Step.5 在 ipad 的桌面上找到 TD Snap Lite

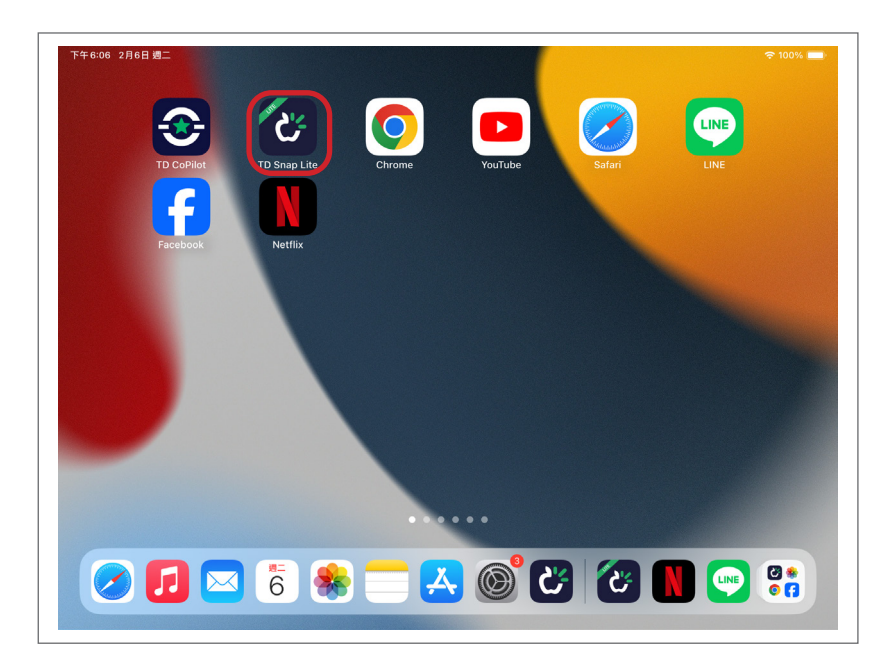

Step.6 開啟後·點選右上角設定

| 🏦 🚯                                   | Q                  | ◎ 核                     | 心詞                                                                                                    | <u>`&amp;</u>                  | D K 🗱                                                                                                    |
|---------------------------------------|--------------------|-------------------------|----------------------------------------------------------------------------------------------------|--------------------------------|----------------------------------------------------------------------------------------------------|
| <b>7</b><br>说话                        |                    |                         | ■<br>注<br>】<br>注<br>】<br>注<br>】<br>】                                                                                                    | Abc X <sub>17</sub><br>1<br>删除 | 6<br>分享                                                                                                    |
| <b>使</b><br>(68)<br>返回                | e<br>合 5<br>我      |                         | ●<br>●<br>●<br>●<br>●<br>●<br>●<br>●<br>●<br>●<br>●<br>●<br>●<br>●                                                                                                    |                                | ■<br>三<br>三<br>二<br>(4)<br>(4)<br>(5)<br>(4)<br>(5)<br>(4)<br>(5)<br>(4)<br>(5)<br>(5)<br>(5)<br>(5)<br>(5)<br>(5)<br>(5)<br>(5 |
| ●                                     | <b>公</b><br>何<br>你 | <b>企</b> 。<br>吃         | <ul><li>○</li><li>○</li></ul> | +<br>0<br>世                    | 2<br>個人詞彙                                                                                                    |
| • • • • • • • • • • • • • • • • • • • | /- 😳 1<br>他        | (1)<br>吗                | <b>♀</b> ↓ 0<br>給                                                                                                    | ↓<br>● ①<br>這個                 | <ul> <li>小單字</li> </ul>                                                                                                    |
| ●<br>28<br>注题                         | <b>心</b> 、①<br>他   | <b>冬</b> 8<br>0<br>有    | <ul><li>↓</li><li>↓</li></ul> | ▲ 0<br>定                       | <ul> <li>○○○○○○○○○○○○○○○○○○○○○○○○○○○○○○○○○○○○</li></ul>                                                                         |
| <b>建盤</b>                             | <b>十 ∂</b><br>人物   | 2<br>没有<br>1<br>2<br>没有 |                                                                                                    |                                | (1)<br>日期和時間                                                                                                    |

Step.7 進入設定·點選用戶·再點選未與帳號連接

| 🔄 🏦 🚯 Q                  |                       | <b>@</b> 1    | 该心詞               | <u>ک</u> کر                    | <u>の</u> 🖉 🗸                                                                                                    |
|--------------------------|-----------------------|---------------|-------------------|--------------------------------|----------------------------------------------------------------------------------------------------|
| ○ 7<br>(3)<br>(3)<br>(3) |                       |               | <b>三</b> ×2<br>清除 | Abc X <sub>17</sub><br>1<br>删除 | くしています。<br>日本100<br>日本100日の日本100日の日本10日の日本10日日本10日 |
| (G)<br>(G)<br>返回         | 0<br>2<br>6<br>5<br>我 |               | ●<br>《            |                                | ■<br>同彙表                                                                                                    |
| <b>②</b> 22<br>核心詞       |                       | 12 0<br>12 12 | ()<br>喜歡          | +<br>●<br>1                    | <ul> <li>2</li> <li>個人詞彙</li> </ul>                                                                                                    |
|                          |                       | C TO          |                   | <b>↓</b> _                     |                                                                                                    |
| ×                        | 按钮                    | 页面 页面集        | 用户系统              |                                |                                                                                                    |
| 用尸                       | 用户                    |               |                   |                                | ×                                                                                                    |
| 自选坝                      | <b>夹小姐</b>            |               |                   |                                |                                                                                                    |
| 访问方式                     |                       |               |                   |                                |                                                                                                    |
| 数据跟踪                     |                       |               |                   |                                |                                                                                                    |
|                          | 一 百                   |               |                   |                                |                                                                                                    |
| 说话声音 M                   |                       | II-JIA        |                   |                                | ,                                                                                                    |
|                          | 语音速度                  |               |                   | <b>(</b> )) -                  | -0-1                                                                                                    |

### Step.8

### 到信箱中驗證剛剛註冊的 Email · 驗證完成後即可 登入 mytobiidynavox

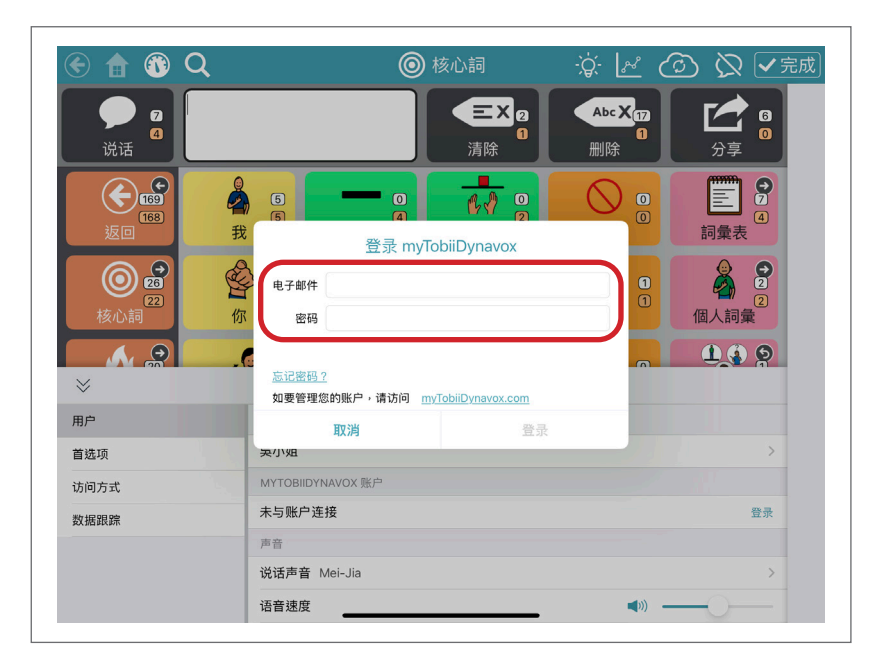

## 四. 開啟 TD Pilot 眼控模式

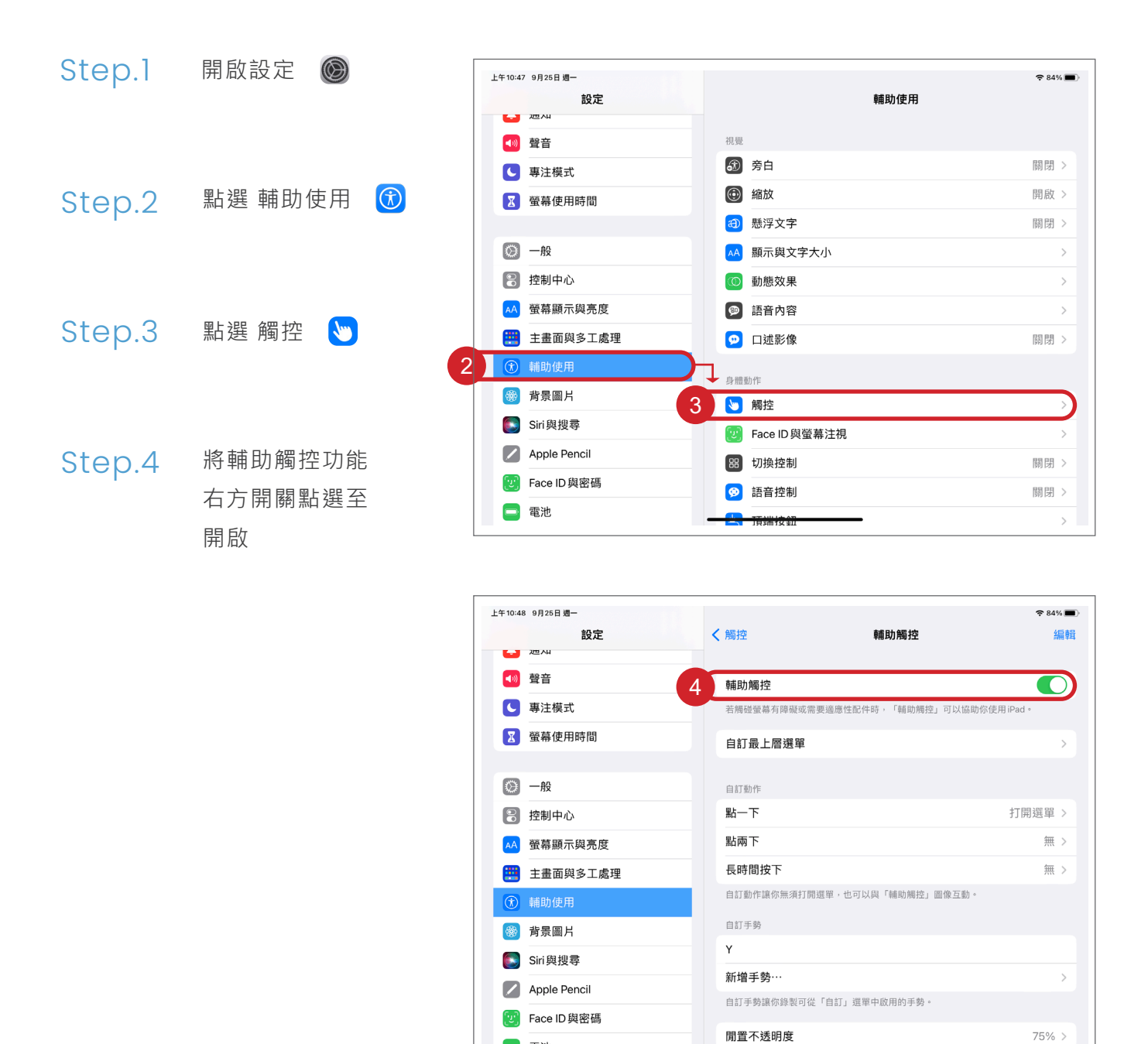

🚍 電池

## 五.TD CoPilot 眼球校正 APP 功能介紹

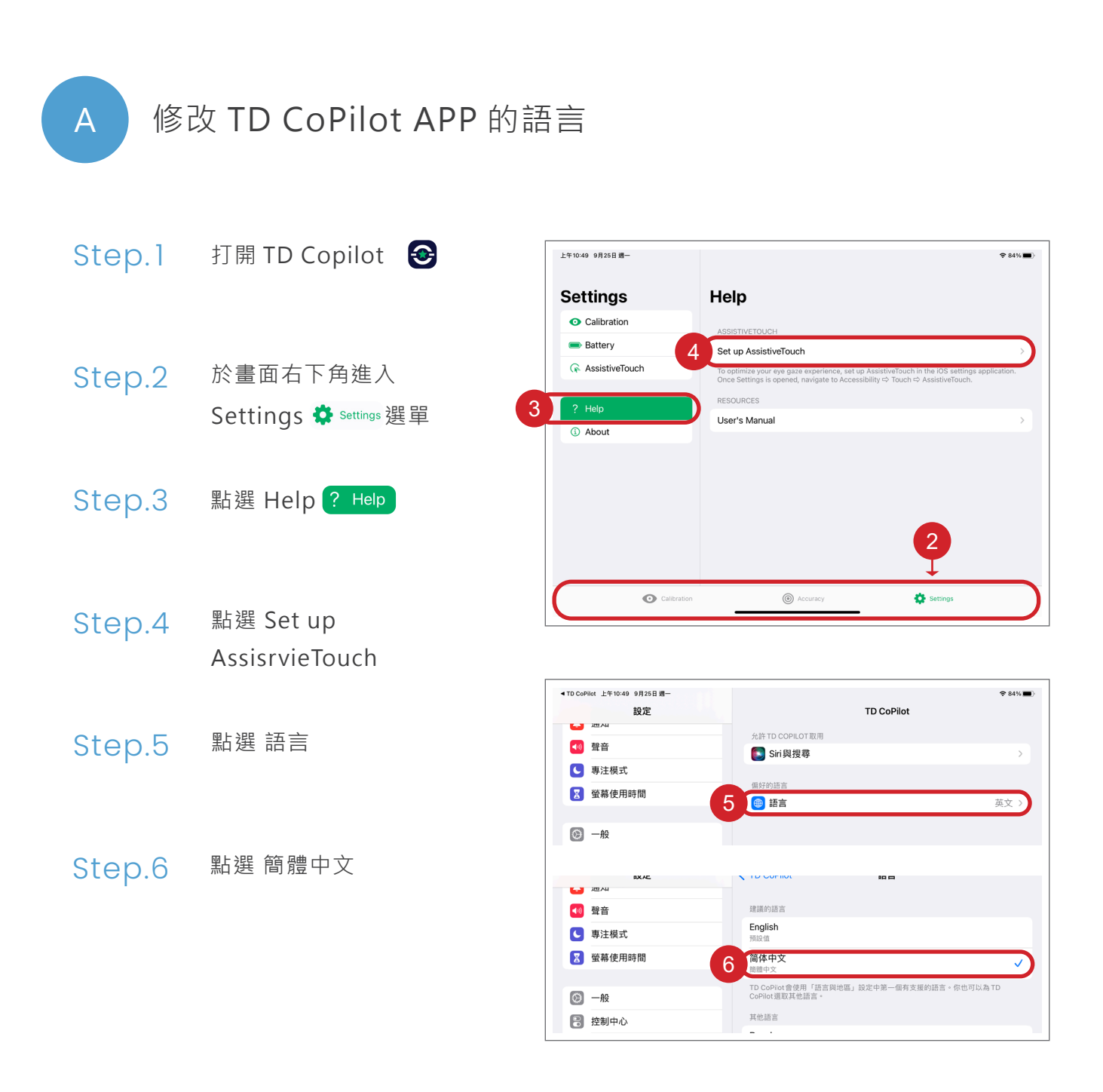

奈 未充電 ■

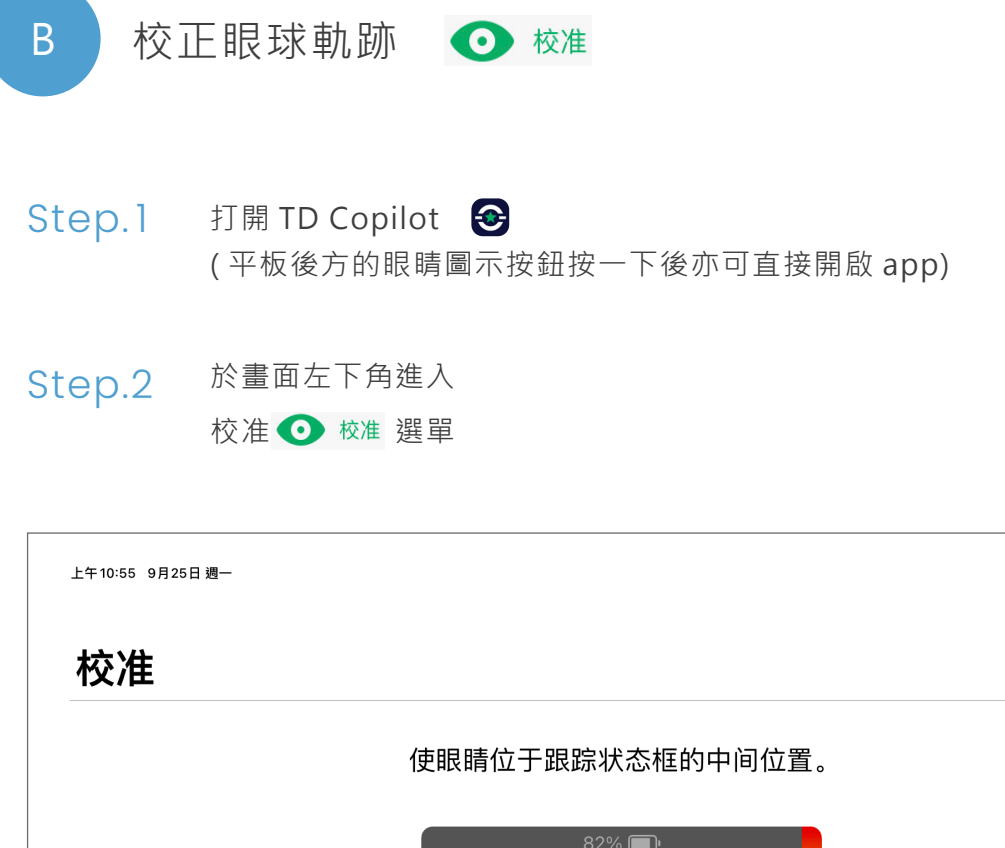

| 使    | 眼睛位于跟踪状态框的中间位置 |    |
|------|----------------|----|
|      | 82% 🗊          |    |
|      | 校准             | i  |
| ● 校准 | ⑥ 准确性          | 设置 |

### 校准介面介紹

- 1. 派樂眼動儀的電量(此電量並非 iPad 電量)
- 2. 顯示使用者眼球與設備的距離

『眼球』位於中線綠色區塊:與派樂為適當距離。 『眼球』位於上方紅色區塊:距離派樂太近,『座位』需 往『後』移動調整適當距離。 『眼球』位於下方紅色區塊:距離派樂太遠,『座位』需 往『前』移動調整適當距離。

3. 執行眼球校正 (執行校正方式請參閱第六章 P.17 頁)

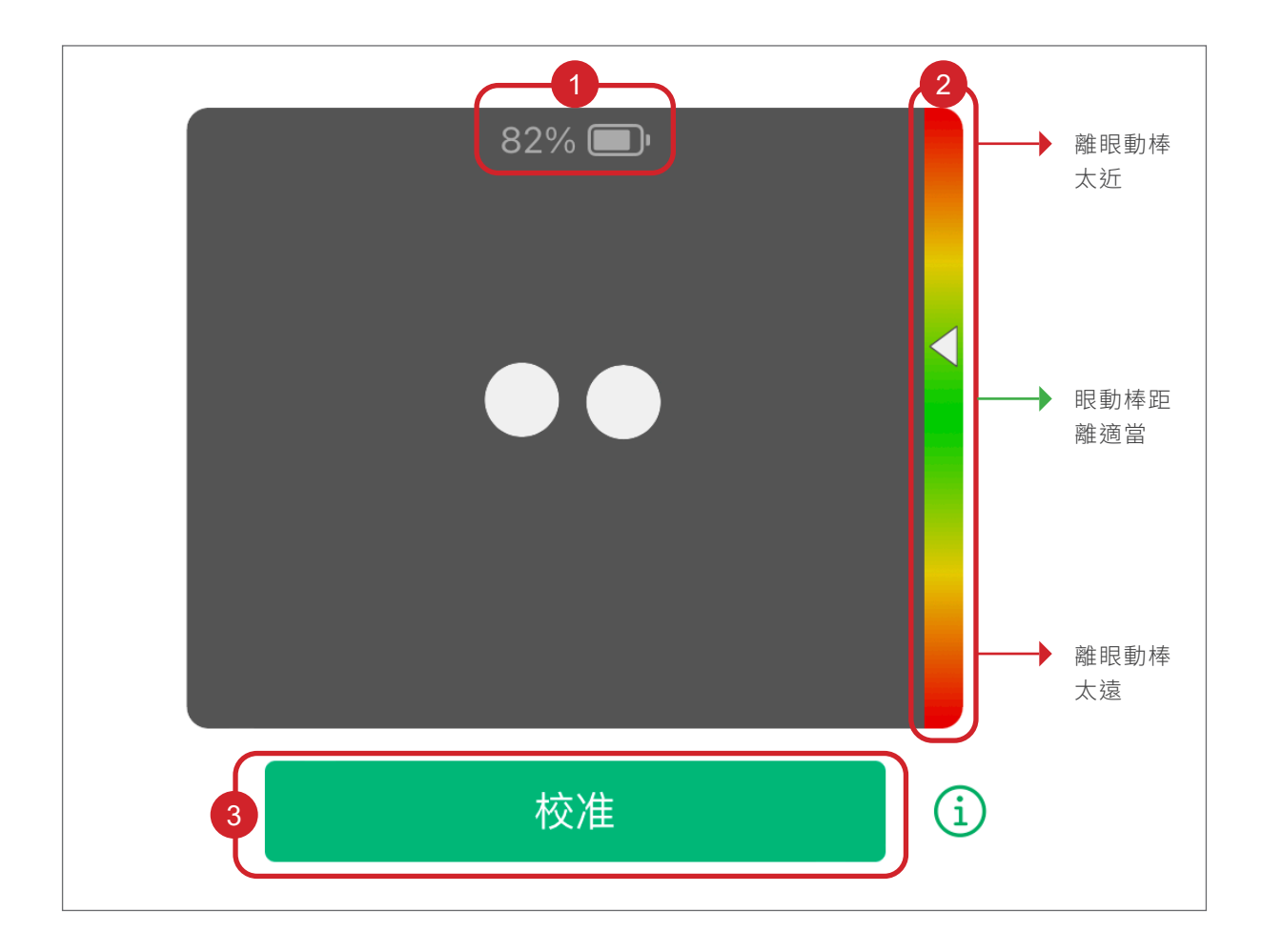

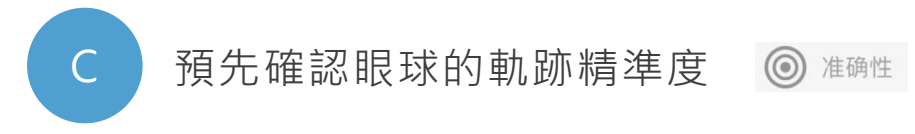

利用此畫面,可以預先確認使用者眼球軌跡的精準度與操作狀況,來確認是否需要讓使用者重新校正。

請使用者注視畫面上每個圓圈內的點,了解該區域內眼球軌跡 的準確性。

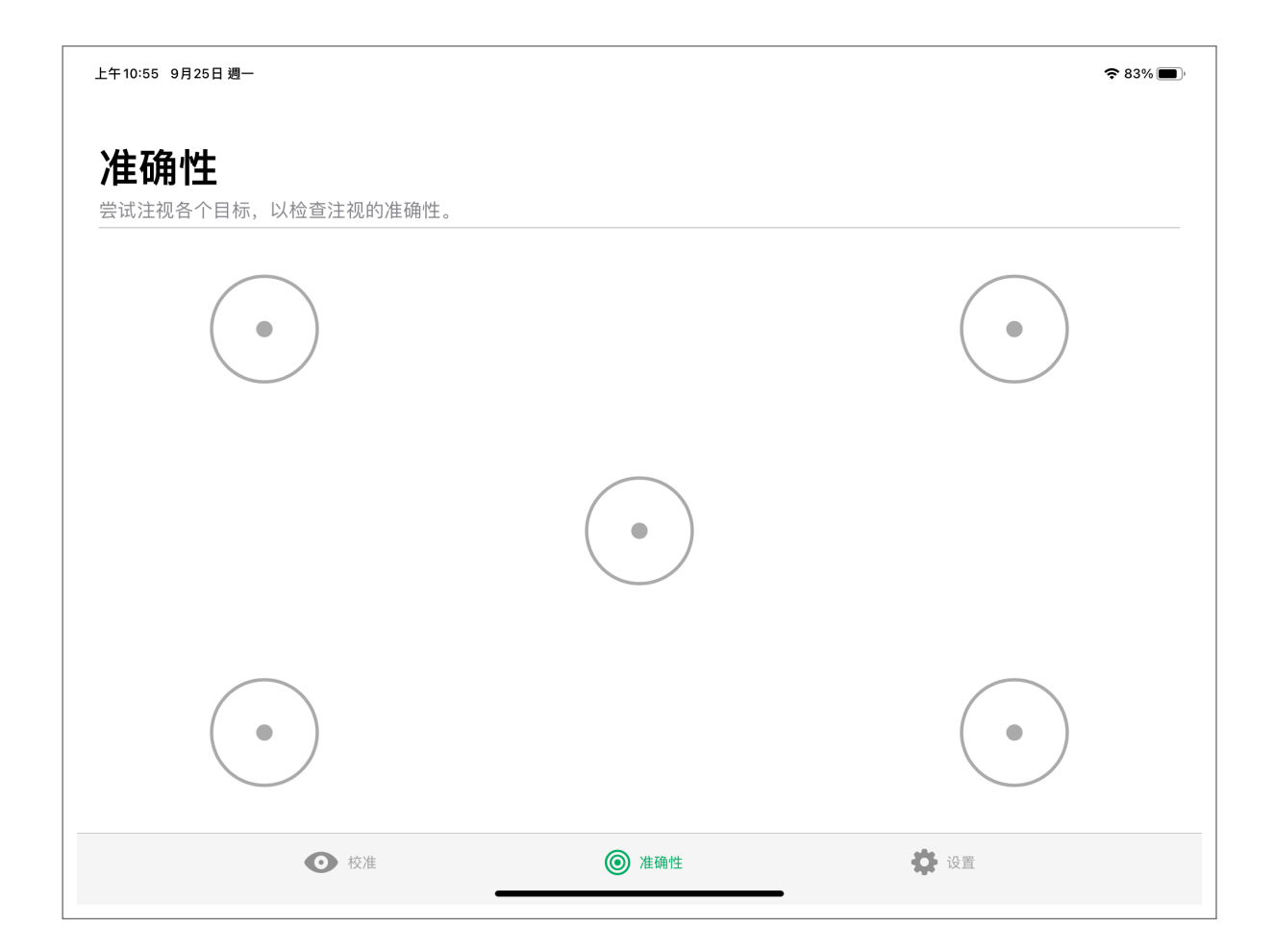

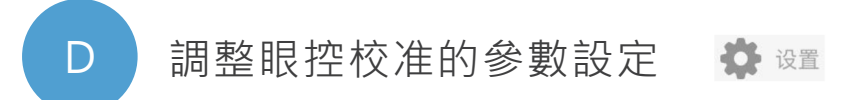

### 校准:

Г

- 1. 校准点:分別有一個點、五個點、九個點,點數越高,眼球 的軌跡越精準。(但須配合 AssustiveTouch 的平順度)
- 跟蹤眼球:可以設定校正「單眼 右眼」、「單眼 左眼」・ 或校正「雙眼」。

| 上午10:56 9月25日 週一       |                     | <b>?</b> 83% 🗩 ' |
|------------------------|---------------------|------------------|
| 设置                     | 校准                  |                  |
| ◎ 校准                   | 1 校准点               |                  |
| · • 电池                 | 一个                  |                  |
| ᠺ 辅助触控                 | 五个                  | $\checkmark$     |
|                        | 九个                  |                  |
| ? 帮助                   | 校准点的数量。通常点数越多,效果越佳。 |                  |
| <ol> <li>关于</li> </ol> | 2 跟踪眼球              |                  |
|                        | 双眼                  |                  |
|                        | 左眼                  |                  |
|                        | 右眼                  |                  |
|                        | 选择要跟踪的眼睛。           |                  |
|                        | 选项                  |                  |
|                        | 步进式                 |                  |
| ● 校准                   | ◎ 准确性 🔅 设置          |                  |
|                        |                     |                  |

### Battery 電池:

分別顯示 TD Pilot 與 iPad 的電量

- TD Pilot: 眼動儀的電量。
- iPad:iPad的電量。

| 上午10:57 9月25日 週一 |          | 중 未充電 ■)     |
|------------------|----------|--------------|
| 设置               | 电池       |              |
| ◎ 校准             | TD Pilot | 82%          |
| ■ 电池             | iPad     | 82% <b>W</b> |
| ᠺ 辅助触控           |          |              |
| ? 帮助             |          |              |
| ③ 关于             |          |              |
|                  |          |              |
|                  |          |              |
|                  |          |              |
|                  |          |              |

### Assistive Touch( 輔助觸控 ):

圓點越往「靈敏」:眼球左右平移速度越『快』但停留專注凝 視一點時,游標會很『容易抖動』。

| 上午10:57 9月25日 週一       | ◆ 未充電 ■)                                                                   |
|------------------------|----------------------------------------------------------------------------|
| 设置                     | <b>辅</b> 將你的臉放在畫面中。                                                        |
| ◎ 校准                   | 司勧度                                                                        |
| ● 电池                   |                                                                            |
| ☞ 辅助触控                 | 灵敏度会影响到"辅助触控"指针的稳定性。设置得越稳定,指针的抖动越小,但是指针的移动<br>可能会滞后;设置得越灵敏,指针移动得更快,但抖动也更大。 |
| ? 帮助                   |                                                                            |
| <ol> <li>关于</li> </ol> |                                                                            |
|                        |                                                                            |

圓點越往「穩定」:眼球左右平移速度越『慢』但停留專注凝 視一點時,游標較『穩定不抖動』。

| 上午10:57 9月25日 週一       | ◆ 未充電 ■)                                                                   |
|------------------------|----------------------------------------------------------------------------|
| 设置                     | <b>辅!</b> 將你的臉放在畫面中。                                                       |
| ◎ 校准                   | 灵敏度                                                                        |
| ■ 电池                   | [稳定]                                                                       |
| ☞ 辅助触控                 | 灵敏度会影响到"辅助触控"指针的稳定性。设置得越稳定,指针的抖动越小,但是指针的移动<br>可能会滞后;设置得越灵敏,指针移动得更快,但抖动也更大。 |
| ? 帮助                   |                                                                            |
| <ol> <li>关于</li> </ol> |                                                                            |

## 六.執行校正

將 TD Pilot 安裝到支架上,或放於平穩的桌面上,使 TD Pilot 與使用者的視線平行或是略低於視線高度,並保持大約 30~65 公分的距離(大約一手臂遠)。

坐在桌子或辦公桌前,需要將 TD Pilot 放置在高於桌子表面的 位置。

如果使用者頭部傾斜向左側或右側 · 應該將 TD Pilot 調整適合於 用戶的角度 · 務必確保螢幕角度符合使用者的臉部角度 ·

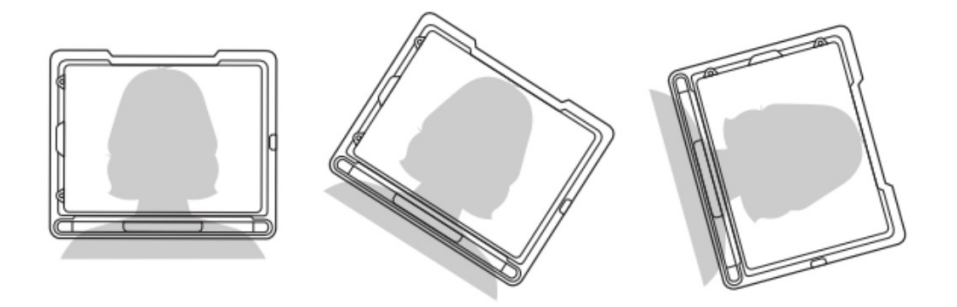

- 眼動儀與使用者距離:30-65cm(約一手臂遠)
- 高度:平板螢幕正中間對準使用者鼻子

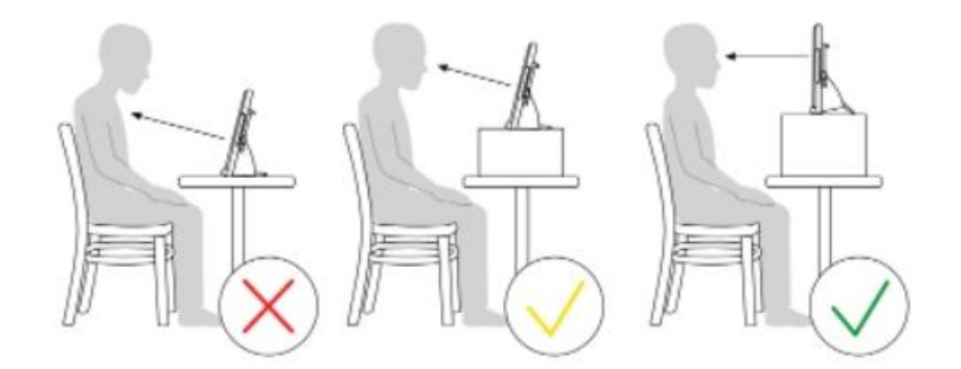

- Step.1
   眼球盡量落在綠色

   區塊的高度
- Step.2
   按下「校准」按鍵・

   開始進行校正
- Step.3
   針對校正的綠色點

   凝視到爆破
- Step.4
   校正完成後,要按

   下「接受」鍵,才
   會儲存校正結果。

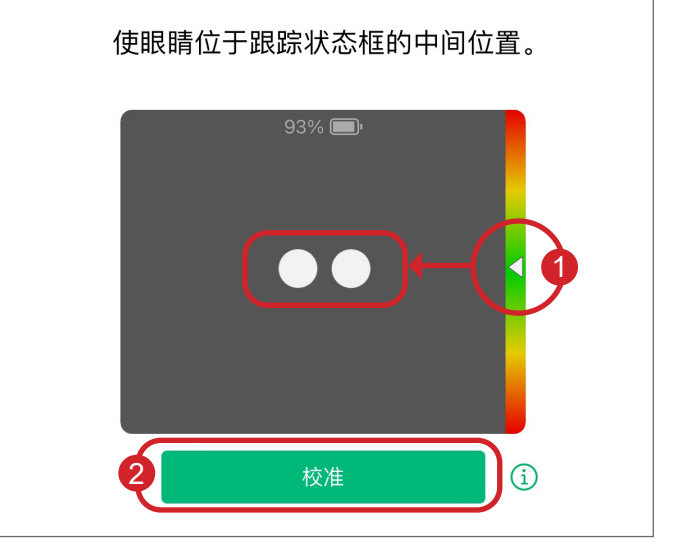

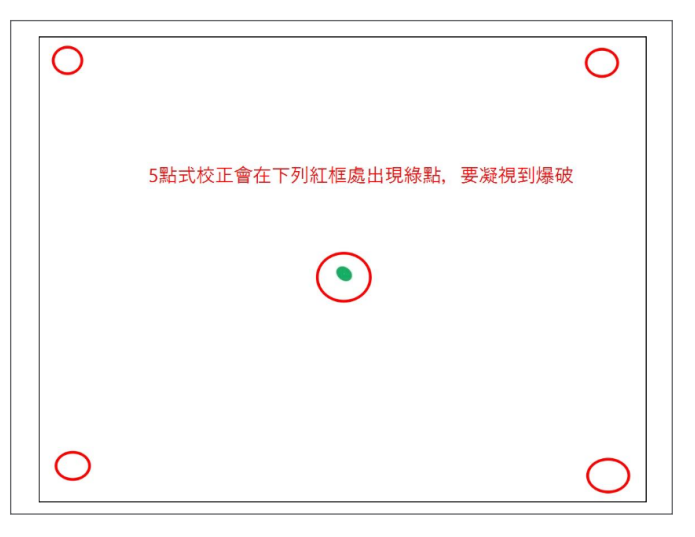

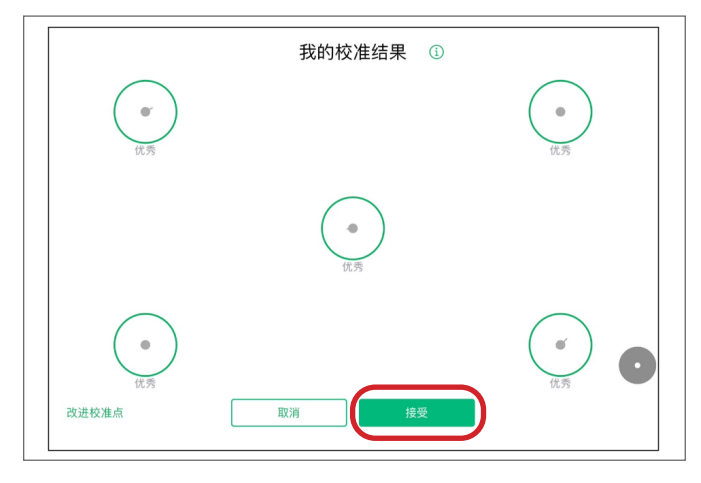

### 七.眼動儀環境設定

## A 自訂最上層選單

開啟輔助觸控後,會出現「最上層選單」的小白點,可根據使用者需求將功能加入最上層選單 中,一層最多可以設定8個功能。

常用建議功能:點兩下、點一下、按住並拖曳、向上捲動、向下捲動、長時間按下、主畫面、 暫停/繼續停留。

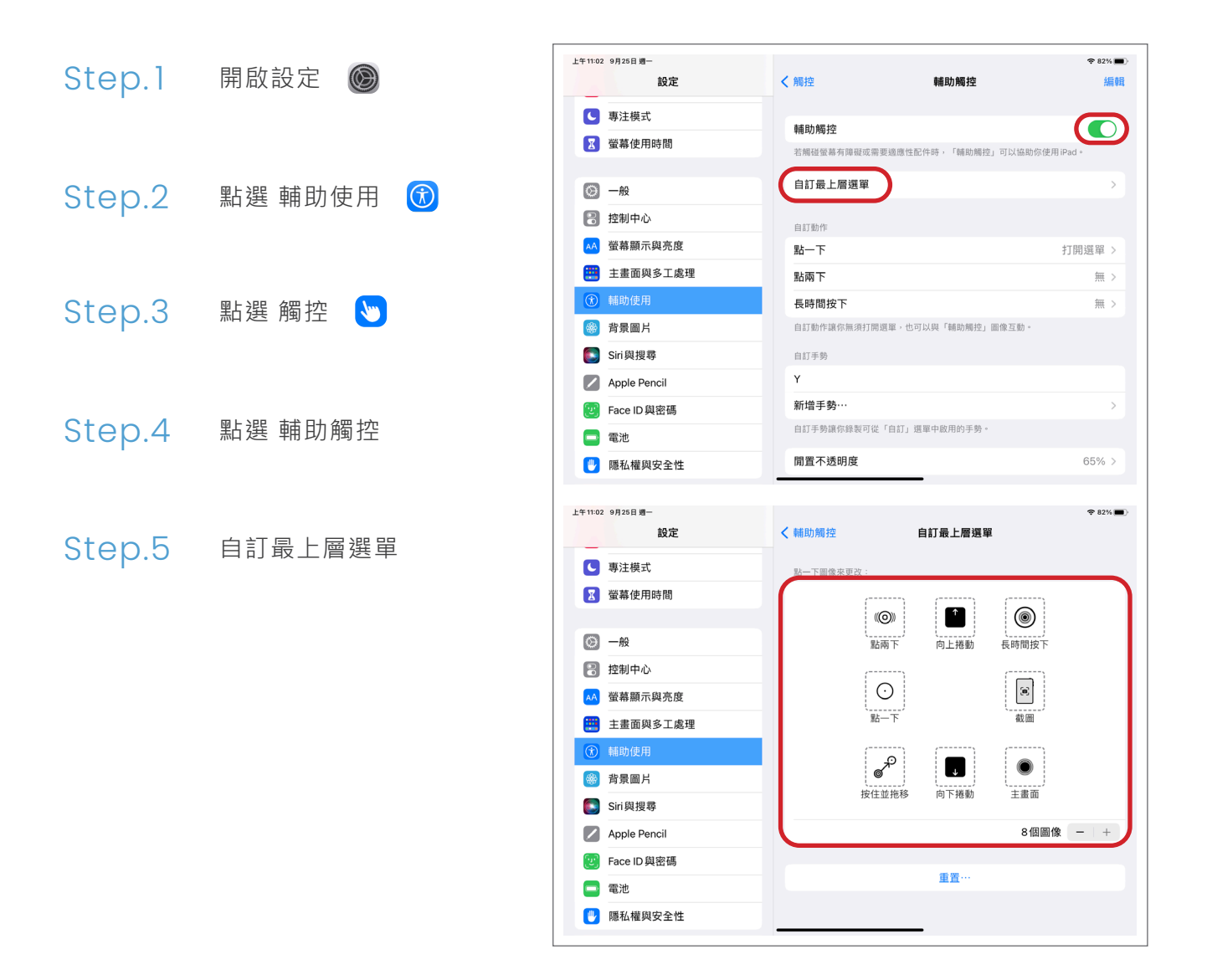

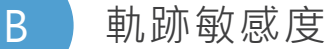

與 TD CoPilot 中的 Assistive Touch 功能類似。 圓點越往「烏龜」的圖示移動,眼球軌跡的移動速度越『慢』。 圓點越往「兔子」的圖示移動,眼球軌跡的移動速度越『快』。

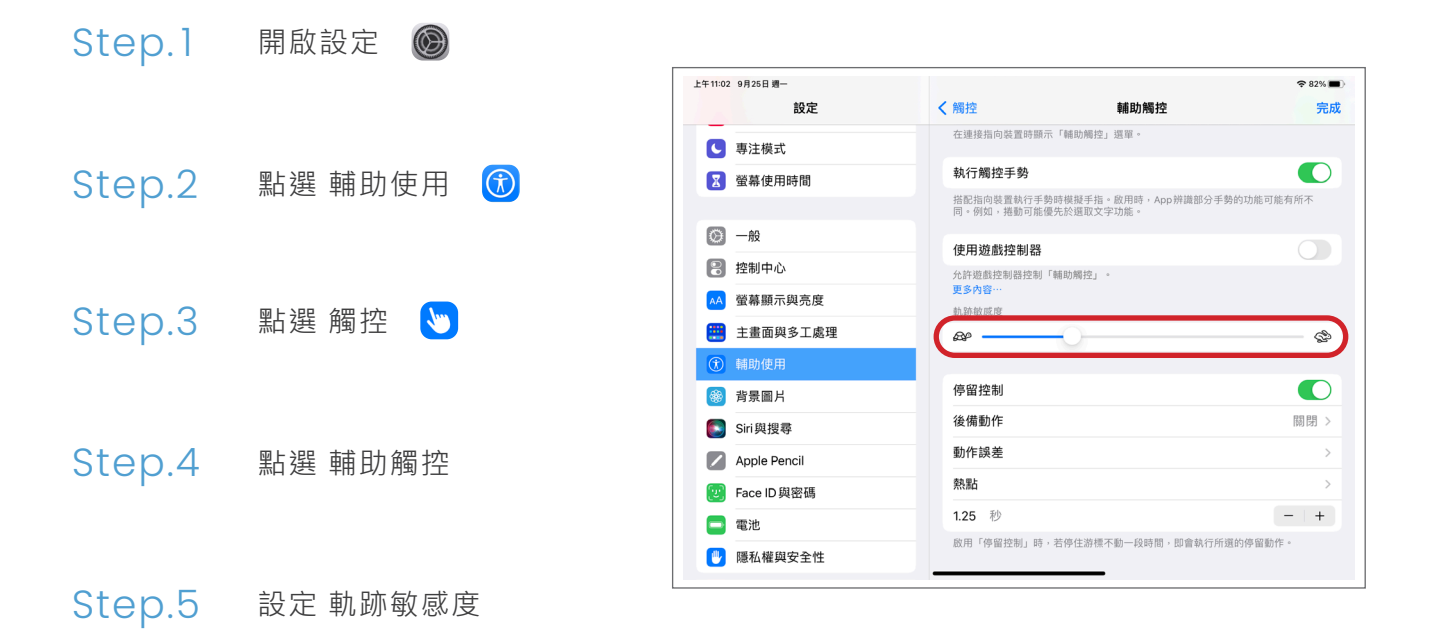

### C 停留控制

當游標在螢幕上停住不動時,iPad 會執行所選動作。 若要使用眼控操作點擊、長按等其他功能,必須把停留控制「打開」。 當使用者凝視時,才會觸發 iPad 進行其他操作。

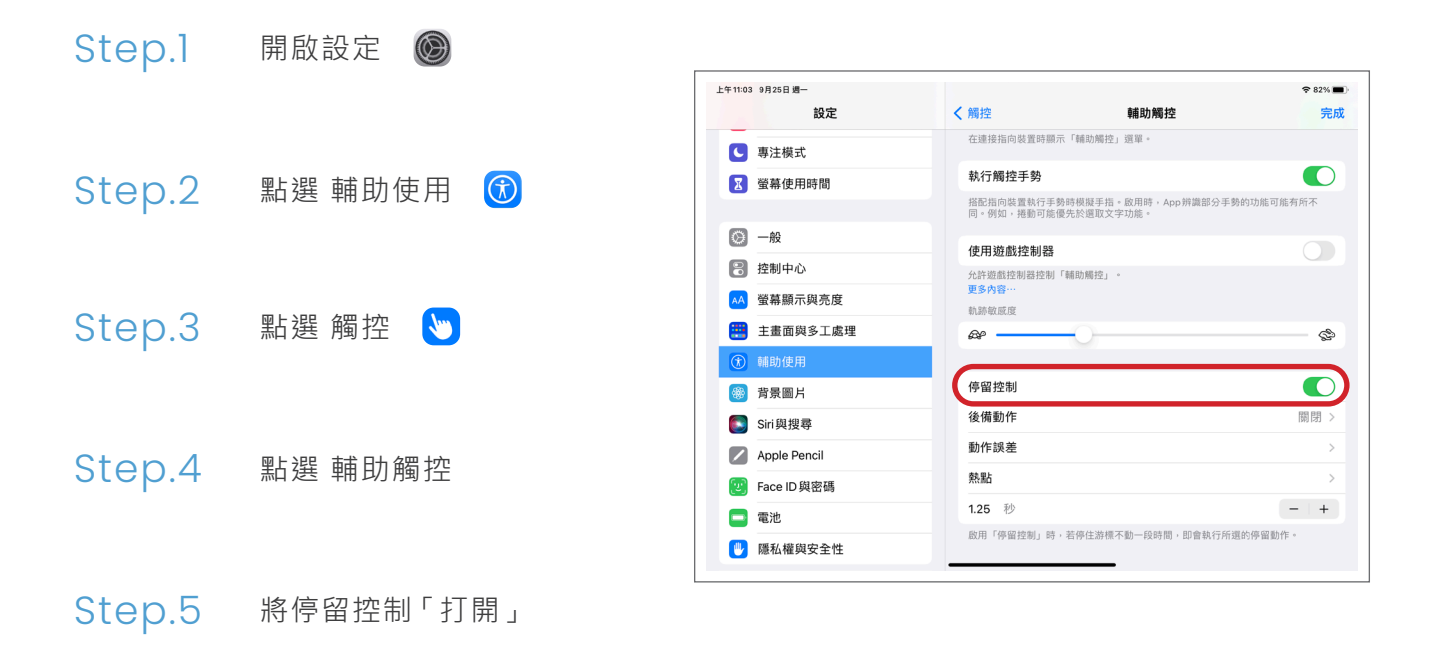

### D 後備動作

若將此功能打開,執行操作後會將動作回復成所選的後備動作。例如:後備動作設定為「點一下」,每次眼控執行完一個動作後,都會恢復成「點一下」的功能。

建議將後備動作「關閉」,比較不會影響眼控的操作流暢度。(但也可以依照使用者需求設定)

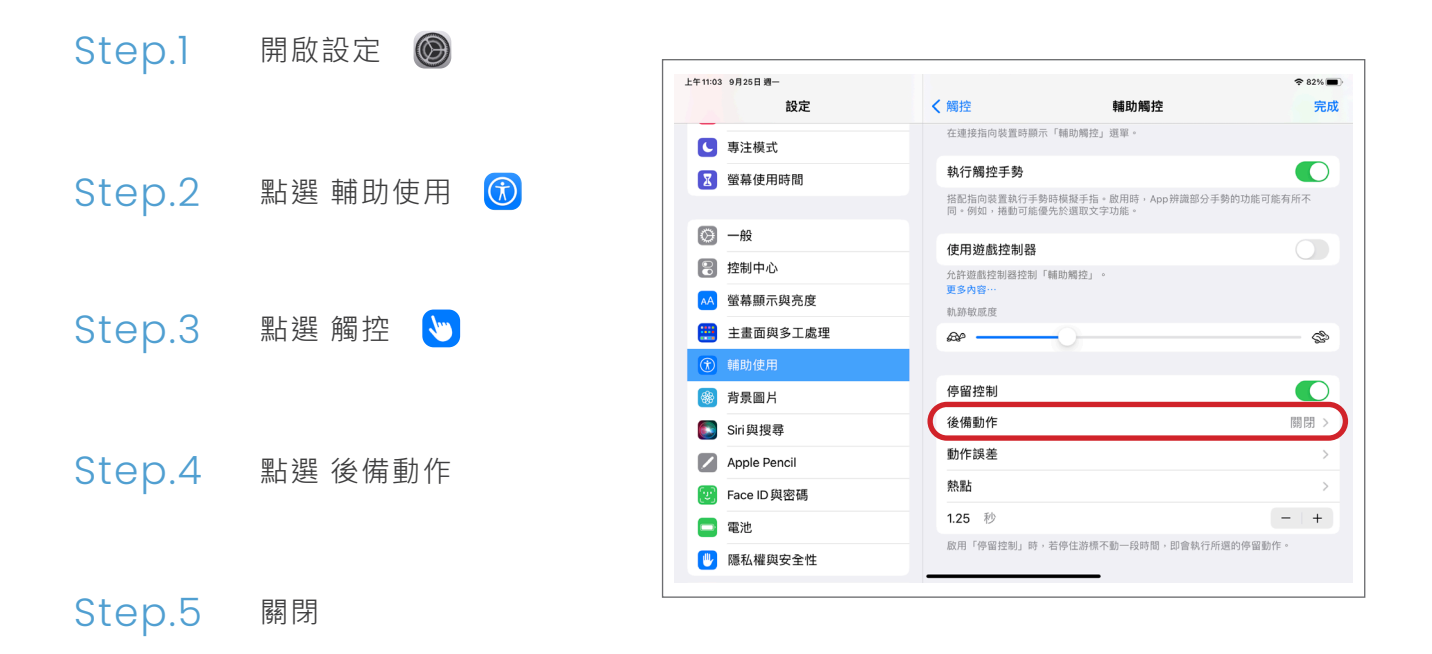

E 動作誤差

圓圈設定越「大」,設差值越「高」,凝視目標物不太精準也能點擊選到。 圓圈設定越「小」,設差值越「低」,凝視目標物要越精準才能點擊選到。

![](_page_28_Figure_3.jpeg)

### Step.6 設定 動作誤差

![](_page_29_Figure_1.jpeg)

除了最上層選單可以設定操作動作之外,也可以將動作設定於螢幕左上、螢幕右上、螢幕左下, 以及螢幕右下。

利用眼控凝視螢幕的四個角,即可觸發設定於熱點的動作。

![](_page_29_Figure_4.jpeg)

### Step.6 設定 熱點動作

![](_page_30_Figure_1.jpeg)

可設定 0.25 秒~8 秒的凝視秒數。 利用 "+"、"-" 調整凝視秒數。每次可增加或減少 0.25 秒。 第一次操作眼控,建議可以設定 1~1.5 秒。

![](_page_30_Figure_3.jpeg)

### 眼控游標大小和顏色設定

Η

跟 TD Pilot 連接的狀態下,才會出現「指標控制」選項,此項目中可設定眼控的游標大小、 顏色,以及移動速度。

![](_page_31_Figure_3.jpeg)

## 八. 線上客服

如果對產品有任何使用上的疑問,可洽森思眼動客服 Line,「@senseet」,會有線上專員協助處理。

或是於上班時間週一 ~ 週五 9:30~18:30, 致電 02-8786-1196 諮詢。

![](_page_32_Picture_4.jpeg)

官方網站

![](_page_32_Picture_6.jpeg)

LINE 官方帳號

![](_page_32_Picture_8.jpeg)

臉書粉絲團

![](_page_33_Picture_0.jpeg)

Tel +886 2 87861196 | Fax +886 2 87865817

100 台北市中正區博愛路 224 巷 5 號 2 樓之 1

service@senseet.com